## Travel Expense Claim

## **Reference Guide**

• Read the procedure details on the first page and use the links to access procedures and policies.

|                 | Travel Expense Claim                                                                                 |
|-----------------|----------------------------------------------------------------------------------------------------|
|                 | PROCEDURE                                                                                            |
| Travel is a     | a two-step process. The first step is to obtain authorization to travel prior to making travel       |
| arrangen        | nents, using the Travel Authorization form. The second step is reimbursement for expenses            |
| after the       | travel has occurred.                                                                                 |
| This Trav       | el Expense Claim is the second step. Complete this form following the instructions below             |
| and initia      | te the routing process. In addition, <b>print page 3 of this form</b> , attach original receipts and |
| send to t       | he Controller's Office.                                                                              |
| Traveler/       | 'Supervisor:                                                                                         |
| By submi        | tting this form, I agree that I have reviewed the travel procedures at <u>https://</u>               |
| <u>www.lcsc</u> | c.edu/controllers-office/travel/.                                                                    |
| and the T       | Travel Policy 4.101 at <u>https://www.lcsc.edu/policies.</u>                                         |

• Read the instructions on the 2<sup>nd</sup> page and use the links to access additional reference documents.

|          | Re<br>2,<br>do                                                                                                    | ead the instructions on page<br>and any referenced<br>ocuments. |
|----------|----------------------------------------------------------------------------------------------------|-----------------------------------------------------------------|
|          | INSTRUCTIONS                                                                                                    |                                                                 |
| €        | <b>Download</b> this form to your desktop <b>and</b> open the form in ADOBE<br>starting. This form will not work correctly in your web-browser. S<br>Opening a Fillable Form in PDF. | E PDF before<br>See Instructions for                            |
|          | Make sure the 'Show border hover color for fields' in Adobe PDF i<br>only need to complete this requirement if you have altered the de<br>Adobe PDF on your computer.                | s 'checked'. You will<br>efault settings of                     |
|          | Mandatory fields on this form are highlighted in ' <b>RED</b> '.                                                                                                    |                                                                 |
|          | Use the 'Save' icon to save this form as a fillable PDF file. <b>Please d</b><br>or scan a hard copy of the form.                                                                    | lo not 'Print to PDF'                                           |
| <b>V</b> | Use a <b>Digital Id Signature</b> when signing this form. See <u>Creating a l</u>                                                                                                    | Digital ID Signature.                                           |

- Enter all traveler and itinerary information.
- Copy the Unique ID from the associatd Travel Authorization and enter into the **Unique ID** field.

|                                                                                                    | NSE CLAIM DETAILS     |
|----------------------------------------------------------------------------------------------------|-----------------------|
| TRAVELER INFORMATION                                                                                                    |                       |
| Name:<br>Department/Division:<br>Warrior ID Number:<br>LC State e-mail address:<br>Did the trip include more than one<br>traveler?<br>Unique ID (from Travel Authorization): | Please select one     |
| ITINERARY                                                                                                    |                       |
| Travel type: Please select or   Departure/Start da                                                                                                    | ate: Return/End date: |

• If College owned or College leased vehicle is selected in the Primary mode of transportation drop down list, both the Traveler and Supervisor must select their respective checkboxes to confirm the traveler has completed the Vehicle Use Agreement.

|          | maver description & justification.                                     |                                                                  |           |             |
|----------|------------------------------------------------------------------------|------------------------------------------------------------------|-----------|-------------|
| <u> </u> | Primary mode of transportation:                                        | Please select one                                                |           |             |
| <i>A</i> | If travel occurred in a College own<br>Agreement must be completed. Ch | ed or leased vehicle, Vehicle Use<br>neck to confirm completion: | Traveler: | Supervisor: |
|          | Private Vehicle used: No (                                             | Yes Driver name:                                                 |           |             |

- If **Private vehicle** is selected in the **Primary mode of transportation** drop down list, select the **Private Vehicle Used Yes** radio button, and the **Driver name**, **Private Vehicle license plate**, and mileage reimbursement estimate fields will appear. Complete these fields.
- Select the **Yes** radio button on the **Standard mileage rate** field. Example of Non-Standard mileage rate would be when a Grant pays a lower mileage reimbursement rate.
- Pay close attention to the cost analysis requirement.

| Agreement must be compl                                                                       | eted. Check to confirm completion:                                                             | Supervisor:                                                                       |
|-----------------------------------------------------------------------------------------------|------------------------------------------------------------------------------------------------|-----------------------------------------------------------------------------------|
| Private Vehicle used:                                                                         | No 🔵 Yes 💽 Driver name:                                                                        |                                                                                   |
|                                                                                               | Private Vehic                                                                                  | cle license plate:                                                                |
| Standard mileage rate:                                                                        | No 🔵 Yes 💽 Non-standar                                                                         | rd mileage rate: No 💽 Yes 🔵                                                       |
| ost analysis justification m<br>route or duration of travel i<br>airline upgrade, extra bagga | ust be provided in Appendix C if the m<br>s deviated from. (For example, private<br>age, etc.) | nost direct and cost effective method,<br>vehicle use, additional days of travel, |
| Complete the following fields to o                                                            | etermine the total reimbursement mileage esti                                                  | imate.                                                                            |
| Miles traveled                                                                                | Multiplied by rate                                                                             | Total                                                                             |
| Use for standard mileage rate:                                                                |                                                                                                |                                                                                   |
|                                                                                               | 0.56                                                                                           | 0.00                                                                              |
| Use for non-standard mileage rate                                                             | 2:                                                                                             |                                                                                   |
| Enter rate as a decimal in Multiplied b                                                       | y rate field:                                                                                  |                                                                                   |
|                                                                                               |                                                                                                | 0.00                                                                              |
|                                                                                               |                                                                                                | 3                                                                                 |

- Enter Lodging and Per Diem information
  - A total for each of the lodging facilities entered will automatically calculate, based on the # of nights and rate per night entered. The total of all lodging facilities entered will automatically calculate as well.
  - Access Per Diem information on the Controller's Office website using the link provided.
     Enter the appropriate Per Diem rate in the **Rate** field.
  - The **Breakfast**, **Lunch**, **Dinner** and **Full Day** Per Diem column totals, and the total of all Per Diem, will automatically calculate, based on the data entered.

|                                               | ng: Did you                                  | stay at a lodging fac                      | cility? Please sele   | ct on 👻                                                 | 1                                                    |               |
|-----------------------------------------------|----------------------------------------------|--------------------------------------------|-----------------------|---------------------------------------------------------|------------------------------------------------------|---------------|
| If YES                                        | , please ider                                | ntify the lodging fac                      | ility(s), number of I | nights stayed and                                       | rate per night:                                      |               |
| #                                             | Name of Lo                                   | odging Facility(s)                         |                       | Number of<br>Nights                                     | Rate per night                                       | Total         |
| 1                                             |                                              |                                            |                       |                                                         |                                                      | \$ 0.00       |
| 2                                             |                                              |                                            |                       |                                                         |                                                      | \$ 0.00       |
| 3                                             |                                              |                                            |                       |                                                         |                                                      | \$ 0.00       |
| Total                                         | <u>.</u>                                     |                                            |                       |                                                         |                                                      | \$ 0.00       |
| any m<br>Per Die<br>Rate:                     | em: Only fill<br>eals provide<br>em informat | in Individual meals<br>d by the event. Ref | er to https://www.    | ning a full day of<br>lcsc.edu/controll                 | per diem. Exclud<br>ers-office/trave                 | de 🖌<br>I for |
| Per Die<br>Any me<br>Per Die<br>Rate:<br>Date | em: Only fill<br>eals provide<br>em informat | Breakfast – 25%                            | Lunch – 35%           | ning a full day of<br>lcsc.edu/controll<br>Dinner – 55% | per diem. Exclue<br>ers-office/trave<br>Full Day – 1 | l for         |
| Per Die<br>Per Die<br>Rate:<br>Date           | em: Only fill<br>eals provide<br>em informat | Breakfast – 25%                            | Lunch – 35%           | ning a full day of<br>Icsc.edu/controll<br>Dinner – 55% | per diem. Exclud<br>ers-office/trave<br>Full Day – 1 | l for         |
| Per Die<br>Per Die<br>Rate:<br>Date           | em: Only fill<br>eals provide<br>em informat | Breakfast – 25%                            | Lunch – 35%           | ning a full day of<br>Icsc.edu/controll                 | per diem. Exclud<br>ers-office/trave<br>Full Day – 1 | l for         |
| Per Die<br>Per Die<br>Rate:<br>Date           | em: Only Till<br>eals provide<br>em informat | Breakfast – 25%                            | Lunch – 35%           | Dinner – 55%                                            | per diem. Exclud<br>ers-office/trave<br>Full Day – 1 | l for         |
| Per Dia<br>any mo<br>Per Dia<br>Rate:<br>Date | em: Only Till<br>eals provide<br>em informat | Breakfast – 25%                            | Lunch – 35%           | Dinner – 55%                                            | per diem. Exclud<br>ers-office/trave<br>Full Day – 1 | l for         |
| Per Dia<br>any ma<br>Per Dia<br>Rate:<br>Date | em: Only Till<br>eals provide<br>em informat | Breakfast – 25%                            | Lunch – 35%           | Dinner – 55%                                            | per diem. Exclud<br>ers-office/trave<br>Full Day – 1 | l for         |
| Per Dia<br>any ma<br>Per Dia<br>Rate:<br>Date | em: Only Till<br>eals provide<br>em informat | Breakfast – 25%                            | Lunch – 35%           | Dinner – 55%                                            | per diem. Exclud<br>ers-office/trave<br>Full Day – 1 | l for         |
| Totals                                        | em: Only Till<br>eals provide<br>em informat | S 0.00                                     | Lunch – 35%           | Dinner – 55%                                            | Full Day – 1                                         | de //         |

- Enter the department account codes that the travel will be charged. A total will be calculate based on the dollar amounts entered.
- Pay close attention to the **Grant cost center** field and select Yes or No. Grant Approval fields on the following page will only display if the **Grant cost center** field is selected as **Yes**.

|     | Institut | tional Funding |             |                       |  |
|-----|----------|----------------|-------------|-----------------------|--|
| #   | Fund     | Function       | Cost Center | Dollar (\$)<br>Amount |  |
| 1   |          |                |             |                       |  |
| 2   |          |                |             |                       |  |
| 3   |          |                |             |                       |  |
| 4   |          |                |             |                       |  |
| 5   |          |                |             |                       |  |
| Tot | als      |                |             |                       |  |

- The Summarized Expense Information section provides for a breakdown of travel expenses. Enter the applicable Total, P-card, Direct Bill, Pre-paid check amount & 3<sup>rd</sup> party name for each Expense Category. The form will calculate what, if any amount, is due to the traveler. The Lodging and Per Diem total fields will automatically populate based on the entries above.
- The **Other Costs Explanation/Additional Comments** field should be used to enter details regarding unnexpected costs.

| Expense Categories         | Object code | Total   | P-Card | Direct Bill | Pre-paid Checks       | 3rd party<br>name | Due to<br>Traveler |
|----------------------------|-------------|---------|--------|-------------|-----------------------|-------------------|--------------------|
| Airfare                    | 55396       |         |        |             |                       |                   | \$ 0.00            |
| Baggage Fees               | 55396       |         |        |             |                       |                   | \$ 0.00            |
| Lodging                    | 55396       | \$ 0.00 |        |             |                       |                   | \$ 0.00            |
| Per Diem                   | 55396       | \$ 0.00 |        |             |                       |                   | \$ 0.00            |
| Vehicle Rental Fee         | 55396       |         |        |             |                       |                   | \$ 0.00            |
| Rental Fuel Costs          | 55396       |         |        |             |                       |                   | \$ 0.00            |
| Private Vehicle<br>Mileage | 55396       |         |        |             |                       |                   | \$ 0.00            |
| Parking Fees               | 55396       |         |        |             |                       |                   | \$ 0.00            |
| Toll Fees                  | 55396       |         |        |             |                       |                   | \$ 0.00            |
| Other Transport Costs      | 55396       |         |        |             |                       |                   | \$ 0.00            |
| Registration Fees          | 55150       |         |        |             |                       |                   | \$ 0.00            |
| Other Costs                | 55396       |         |        |             |                       |                   | \$ 0.00            |
| Totals Total expe          | nses:       | \$ 0.00 | 4      | Тс          | otal due to traveler: | J.                | \$ 0.00            |

• 3-rd Party funding – Example: a cost paid by an association or group, outside of LC State.

| hird Party Funding Details          Address       Estimated Dollar       Will this be         Name       Street       City       State       (\$) Amount       reimbursed?         Image: Street       Image: Street | Was Third Party F | unding used? | Yes             |       |                                 |                             |
|----------------------------------------------------------------------------------------------------|-------------------|--------------|-----------------|-------|---------------------------------|-----------------------------|
| Address     Estimated Dollar     Will this be<br>reimbursed?       Name     Street     City     State     (\$) Amount     reimbursed?       Image: Street     Image: Street     Image: Street     Image: Street     Image: Street       Image: Street     Image: Street     Image: Street     Image: Street     Image: Street       Image: Street     Image: Street     Image: Street     Image: Street     Image: Street       Image: Street     Image: Street     Image: Street     Image: Street     Image: Street       Image: Street     Image: Street     Image: Street     Image: Street     Image: Street       Image: Street     Image: Street     Image: Street     Image: Street     Image: Street       Image: Street     Image: Street     Image: Street     Image: Street     Image: Street       Image: Street     Image: Street     Image: Street     Image: Street     Image: Street       Image: Street     Image: Street     Image: Street     Image: Street     Image: Street       Image: Street     Image: Street     Image: Street     Image: Street     Image: Street       Image: Street     Image: Street     Image: Street     Image: Street     Image: Street       Image: Street     Image: Street     Image: Street     Image: Street     Image: Street  <                                                                                                    | hird Party Fundi  | ng Details   |                 |       |                                 |                             |
|                                                                                                    | Name              | Street       | Address<br>City | State | Estimated Dollar<br>(\$) Amount | Will this be<br>reimbursed? |
|                                                                                                    |                   |              |                 |       |                                 |                             |
|                                                                                                    |                   |              |                 |       |                                 |                             |
|                                                                                                    |                   |              |                 |       |                                 |                             |

• The preparer of the form, who may be the same person as the traveler, must enter their name, email address and phone number at the beginning of the Routing & Approvals section.

| ROUTING & APPR                                     | OVALS                                                                            |                            |                                                      |           |
|----------------------------------------------------|----------------------------------------------------------------------------------|----------------------------|------------------------------------------------------|-----------|
| <b>Preparer of form:</b> T<br>do not 'Print to PDF | he preparer of this document is respo<br>' or send a scanned copy of this form f | nsible for i<br>or signatu | dentifying all needed e-mail addresse<br>re routing. | s. Please |
| Preparer name:                                     |                                                                                  | Email:                     |                                                      |           |
| Phone #:                                           |                                                                                  |                            |                                                      |           |

- The preparer of the form is also responsible for entering the email addresses of the traveler and other approvers.
  - The traveler's immediate supervisor should be entered into the Immediate Supervisor field. Please note, if the immediate supervisor is a Cabinet Member, enter their email address in the Cabinet Member field instead.
  - The **Next Level approver** field will only be used in the scenario where the traveler has an approver between their immediate supervisor and Cabinet Member.
  - Once the preparer has entered all of the email addresses and sent the form to the traveler (if necessary), the traveler will begin the signature and routing process.

• Traveler and Supervisor: pay close attention to the responsibilities you are attesting to by signing the form.

|              |                                                                                                    |                                                                                                    | · ·                                                                                                    | Acti                                                                                                    | on                                                                                                    |
|--------------|----------------------------------------------------------------------------------------------------|----------------------------------------------------------------------------------------------------|----------------------------------------------------------------------------------------------------|----------------------------------------------------------------------------------------------------|----------------------------------------------------------------------------------------------------|
| $\mathbf{N}$ | Signatory/Approver                                                                                                    | LC State E-mail                                                                                                    | Digital ID Signature                                                                                                    | Disapprove                                                                                                    | Approve                                                                                                  |
|              | Traveler:                                                                                                    |                                                                                                    |                                                                                                    |                                                                                                    | 1. A. 1.                                                                                                 |
| <u> </u>     | Traveler: By signing this form,<br>travel expense. Travel receipts<br>expenses, I must have my direc<br>that travel expense receipts m<br>official travel do so as a matte<br>insurance carrier may be primo<br>State business are advised to n | confirm I understand that it is my<br>are required for all expenses, exce<br>t supervisor approve any travel ch<br>atch travel reimbursement claims.<br>of their own convenience and at t<br>ny for both liability and physical do<br>otify their private insurance carried | responsibility to review allowable exper<br>pt where noted. If travel changes are m<br>anges (dates of travel, mode, etc.). As t<br>Employees who choose to use a private<br>heir own risk. In the event of an acciden<br>mage coverage. Employees who elect t<br>'s. | ises and obtain appr<br>ecessary after incurr<br>he traveler, it is my r<br>vehicle for<br>t, the employee's per<br>o use private vehicle: | oval prior to incurring a<br>ing approved travel<br>esponsibility to ensure<br>rsonal<br>s to perform LC |
| Z            | Immediate Supervisor:<br>If the Traveler's Immediate Supe<br>Approver. Otherwise, a Next Le                                                                                                    | rvisor is a Division/Department He<br>rel approver who is a Division/Dep                                                                                                    | ad, Dean, Vice President or the Presiden<br>artment Head or higher is required.                                                                                                    | X<br>t, there is no need to                                                                                                    | ✓<br>o add a Next Level                                                                                  |
|              | Supervisor: By signing this forn<br>traveler adheres to travel polic<br>and approved the cost analysis<br>and that each travel expense is                                                                                                    | n, I confirm that I understand that i<br>ies. If most direct and cost effective<br>. As the supervisor, it is my respon<br>charged to the appropriate accou                                                                                                    | t is my responsibility to ensure that trav<br>e method, route or duration of travel is o<br>sibility to ensure that travel expense reo<br>nt and expense object.                                                                                                    | el expenses are allov<br>leviated from, I confi<br>veipts match travel re                                                                  | vable and that the<br>irm I have reviewed<br>eimbursement claims                                         |

- Traveler will sign the form with their Digital ID. See <u>Creating a digital ID signature</u> for information on digital signatures.
- Once the traveler has signed the form, click the green **Approve** button to start the approval routing.
- An auto-generated email will open after the traveler has clicked the **Approve** button. Simply click the **Send** button on the email to start the routing. The traveler and preparer are cc'd on the email as it is routed for approval.

| ₹∎     | То                                                                                                    | O <u>supervisor@lcsc.edu</u>                           |  |  |  |  |
|--------|----------------------------------------------------------------------------------------------------|--------------------------------------------------------|--|--|--|--|
| Send   | Cc                                                                                                    | ○ <u>traveler@lcsc.edu;</u> ○ <u>preparer@lcsc.edu</u> |  |  |  |  |
|        | Bcc                                                                                                    |                                                        |  |  |  |  |
|        | Subject                                                                                                    | Signature Request: Travel Expense Claim - For: test    |  |  |  |  |
|        | Attached                                                                                                    | Travel Expense ClaimTEST 2 MB                          |  |  |  |  |
| Revie  | Reviewer,                                                                                                    |                                                        |  |  |  |  |
| A Trav | A Travel Expense Claim is being sent to you for approval.                                                                |                                                        |  |  |  |  |
| The Ti | The Travel Expense Claim is for: test.                                                                                   |                                                        |  |  |  |  |
| Please | Please use ADOBE PDF Reader to open and review the attached Travel Expense Claim.                                        |                                                        |  |  |  |  |
| lf you | If you want to approve the Travel Expense Claim, under the heading 'Routing & Approvals (See page 3.), you will need to: |                                                        |  |  |  |  |

- If the expense claim is \$150 or 25% higher (whichever is greater) than the amount approved on the Travel Authorization, enter the Cabinet Member's email address and send for approval. The
- Grants & Contracts signature fields will only become visible if Yes is selected in the Grant Cost Center field above. These fields are only applicable if a grant cost center will be paying for all or part of the travel expenses.
- The **President (for out-of-state travel)** signature fields will only become visible if **out-of-state** is selected in the **Travel Type** field on page 3.

| *If the expense claim is \$150 or 25% higher (whichever is greater) than the amount approved on the Travel<br>Authorization, send to Cabinet Member for approval.<br>Grants & Contracts:<br>(If a Grant cost center is used)<br>President:<br>X | Cabinet Member*:                                                                                                    | ~                                         | × 1                                                                                                    |
|----------------------------------------------------------------------------------------------------|----------------------------------------------------------------------------------------------------|-------------------------------------------|----------------------------------------------------------------------------------------------------|
| Grants & Contracts:<br>(If a Grant cost center is used)     X       President:     X                                                                                                    | *If the expense claim is \$150 or 25% higher (whichever is gr<br>Authorization, send to Cabinet Member for approval. | reater) than the amount approved on the T | ravel                                                                                                    |
| President: X                                                                                                    | Grants & Contracts:<br>(If a Grant cost center is used)                                                              | X                                         | <ul> <li>Image: A second second sec<br/>second second second second second second second second second second second second second second second second second second second second second second second second second second second second second second second second second sec</li></ul> |
|                                                                                                    | President:                                                                                                    | X                                         | ×                                                                                                    |

• Once all of the approvers have approved the Travel Expense Claim and the Controller's Office has accepted the approved form, the traveler and preparer will receive a message indicating acceptance.

| =                                                                    | То                | ○ <u>traveler@icsc.edu</u> ; ○ <u>preparer@icsc.edu</u>                |  |
|----------------------------------------------------------------------|-------------------|------------------------------------------------------------------------|--|
| Send                                                                 | Cc                | ○ <u>Controllers Office Travel</u> ; ○ <u>supervisor@lcsc.edu</u>      |  |
|                                                                      | Bcc               |                                                                        |  |
|                                                                      | Subject           | Accepted: Travel Expense Claim - From: Controller's Office - For: test |  |
| Attached Z MB                                                        |                   |                                                                        |  |
| Traveler                                                             |                   |                                                                        |  |
| A Travel Expense Claim has been accepted by the Controller's Office. |                   |                                                                        |  |
| The Travel Expense Claim is for: test.                               |                   |                                                                        |  |
| Thank you.                                                           |                   |                                                                        |  |
| COTra                                                                | COTravel@lcsc.edu |                                                                        |  |
|                                                                      |                   |                                                                        |  |